# Записване на студенти при сливане на курсове в Мудъл

### Сливане на няколко курс в един

- Автоматично създаване на курсове и записване на студенти и преподавателски състав в Moodle въз основа на наличната информация в СУСИ
- Често имаме два или повече курса, които се преподават от един и същи преподавател, с едни и същи лекции
- За да създадете "*обединен курс"*, изберете един съществуващ курс, който ще се превърне в обединения метакурс

За да стане ясно кой курс е обединения метакурс, отидете на този курс и в модула *Настройки* отворете *Администрация на курса -> Редактиране на настройките* и променете по подходящ начин пълното име на курса напр. "Български език за чужденци- 1 част (Обединен), летен семестър 2020/2021)

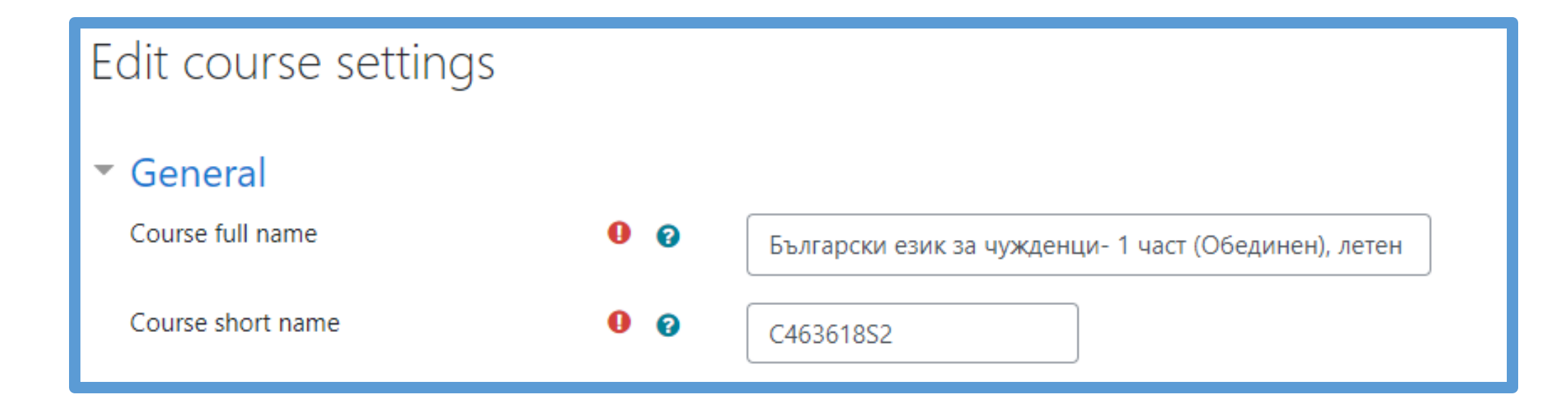

#### Administration

- Course administration
  - Edit settings
  - > StrikePlagiarism.com
  - ✓ Users
    - **&** Enrolled users
    - Enrolment methods
      - Manual enrolments
    - 🚰 Groups

В модула Настройки отворете Администрация на курса -> Потребители -> Методи за записване

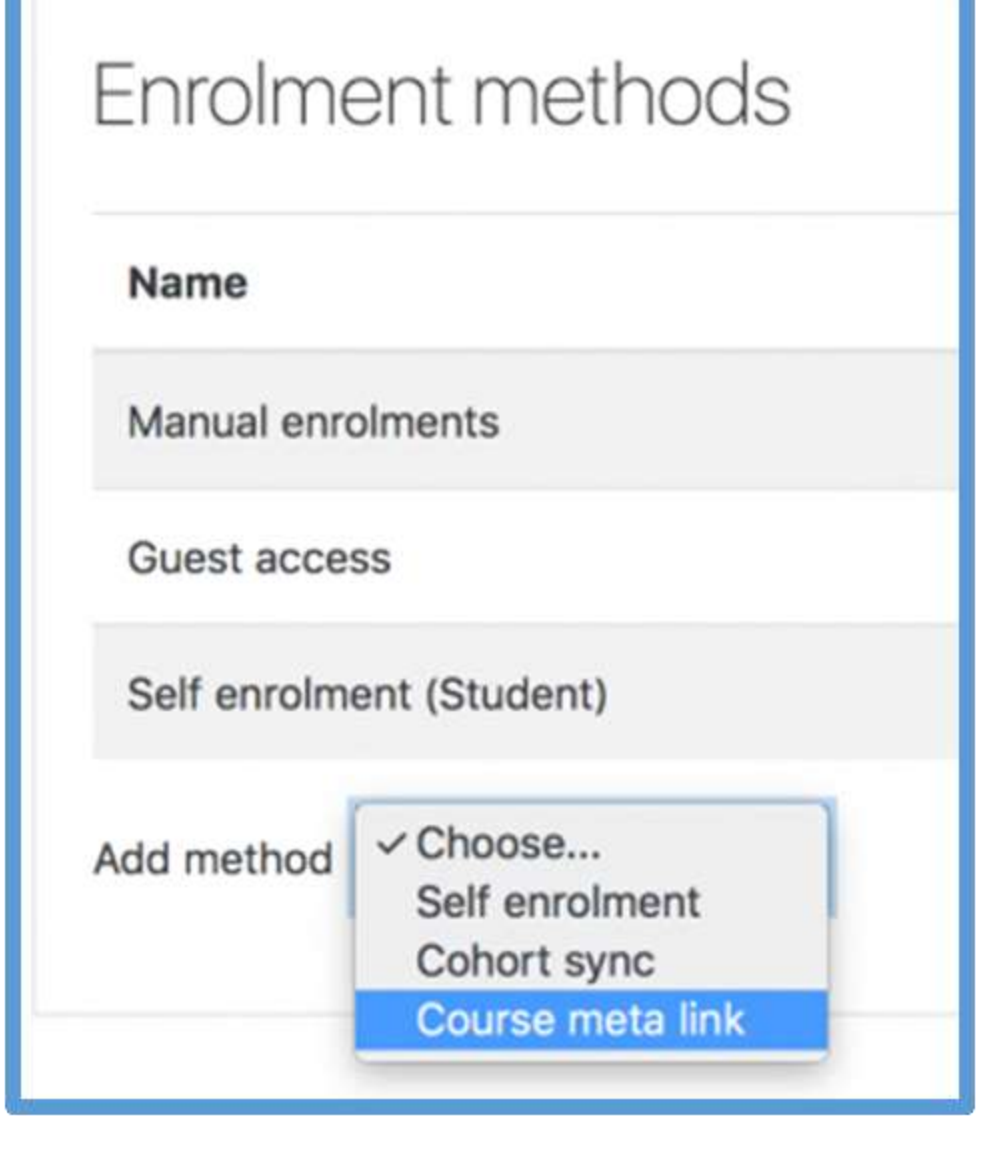

Използвайте падащото меню *"Добавяне на метод",* за да изберете *"Мета връзка на курса"* 

| Course meta link | < C |              |        |   |
|------------------|-----|--------------|--------|---|
| Link course      | 0   | No selection |        |   |
|                  |     | Search       |        | • |
| Add to group     |     | None         | ٠      |   |
|                  |     | Add method   | Cancel | 1 |

На следващия екран или въведете *дума за търсене,* или използвайте падащото меню, за да *изберете един от другите курсове,* които искате да обедините в метакурса

#### Забележка:

Повторете предходните стъпки, ако е необходимо за допълнителни курсове За всеки свързан курс потребителите могат да бъдат добавени към **съществуваща група в новия курс** или може да бъде **създадена нова група за тях или без групи**.

Забележка: Групи от свързаните курсове не се синхронизират с групи в новите курсове.

| Course meta link                                       |   |                  |
|--------------------------------------------------------|---|------------------|
| <ul> <li>Course meta link</li> </ul>                   |   |                  |
| Link course                                            | 0 | No selection     |
|                                                        |   | Search 🔻         |
| Add to group                                           |   | None 🗢           |
|                                                        |   | None             |
|                                                        |   | Create new group |
|                                                        |   | група 2          |
|                                                        |   | поток 1          |
| here are required fields in this form marked <b>()</b> | • |                  |
|                                                        |   |                  |

#### Скрийте *неизползваните курсове*, като отидете на всеки курс и в модула *Настройки отворете Администрация на курса -> Редактиране на настройките.*

Използвайте падащото меню **Наличност**, за да изберете този курс **не е достъпен за студенти**.

| ▼ General         |    |                                                                                    |
|-------------------|----|------------------------------------------------------------------------------------|
| Course full name  | 00 | Български език за чужденци- 1 част, летен семестър 20                              |
| Course short name | 00 | C463619S2                                                                          |
| Course category   | 0  | Юридически факултет / Бакалаври, летен семестър 2020/2021 / Международни отношения |
| Course visibility | 0  | Show +                                                                             |
| Course start date | 0  | Hide       Show     February     ♦     2021 ♦     00 ♦     100 ♦                   |

#### Забележка:

Не можете да "влагате" метакурсове. С други думи, ако имате курс А, свързан с мета връка в курс В и след това свържете В с мета връзка в курс С, студент, записан в А, ще бъде добавен към В, но не и към С. В тази ситуация, ще трябва да добавите мета връзка директно между А и С, вместо да се опитвате да ги влагате.

## Въпроси?